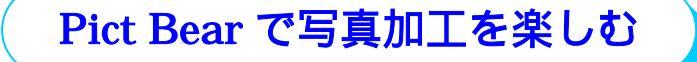

フリーソフト Pict Bear を使った写真加工講座を4回に亘って行います。ただし、Pict Bear は機能豊富、且つ、ワードやエクセルとは全く異なるソフトであることから、基本操作の説明だけでも数時間必要ですので、この講座では『レイヤー消し込み合成』『レイヤー 塗りつぶし切り抜き合成』『合成専用写真で簡単切り抜き』『写真に写った邪魔ものを消す』 に必要な操作に絞って講座を進めます。作画には大変便利なソフトですので是非下記に示すサイトを利用して自主勉強して覚えて下さい。

#### 1 Pict Bear について

フルカラーペイントソフトウェアと呼ばれるもので、レイヤー(塗色出来る透明ガ

ラスのようなもの)を使える ことが最大の魅力です。右画 像はHPの一部で、カラフル なデザイン文字と文字背景は 全て PictBear で作ったもの です。ただし、これはごくシ ンプルな使い方で、本格的な イラスト画を描く人が多いよ うです。

このような描画ソフトです が写真の加工にも使える機能

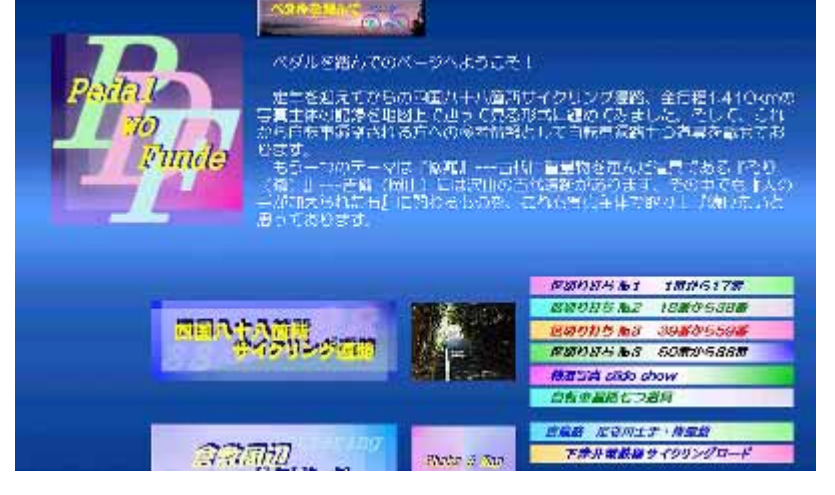

を持っている、幅広い使い方が出来るもので、特に、レイヤーの使い方を覚えると、 面白いものが作れるようになります。

 PictBearの入手(予習実施者向け)
 <u>窓の杜</u>からダウンロード&インストールして下さい。Version1.74 です。 ダウンロード手順を知りたい場合は<u>こちら</u>を参照。 解凍手順を知りたい場合は<u>こちら</u>を参照。 インストール手順を知りたい場合は<u>こちら</u>を参照。
 新しいPictBearSEもありますが、機能が充実しているだけに使い方が難しくなっていますので、旧版で慣れてからトライするほうが良いでしょう。
 PictBearの基礎学習サイト
 PictBearの基本操作を手順を追って説明しているサイト
 PictBear作者公認のLesson <u>テキスト</u> などで勉強して下さい。
 イラストを描いて見たい方

普通に下絵を描くことから始まりますので絵心が必要ですが<u>こちら</u>を参照

# 2 レイヤーとは

レイヤーとは何か、文章で説明しても分かり難いので、実際の画像とレイヤーで説明します。1枚の画像と3枚のレイヤーを準備しました。レイヤー初期状態は透明で、 下記で薄灰色格子模様になっている部分が加工されていない透明部分になります。

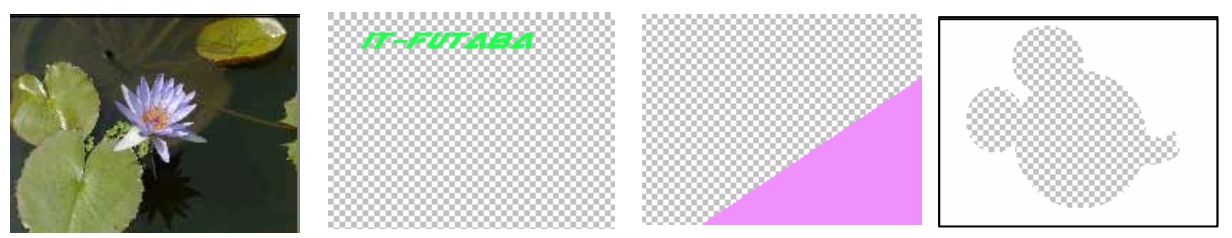

画像の上に順次レイヤーを重ねると以下のようになります。文字や図柄を書き込む だけでなく、ミッキーマウスのように絵柄部分だけを透明にすることも出来ます。ま た、レイヤーは何枚でも重ねることが出来、重ねる順番の入れ替え、表示非表示の組 合せを自由に行なうことが出来ます。

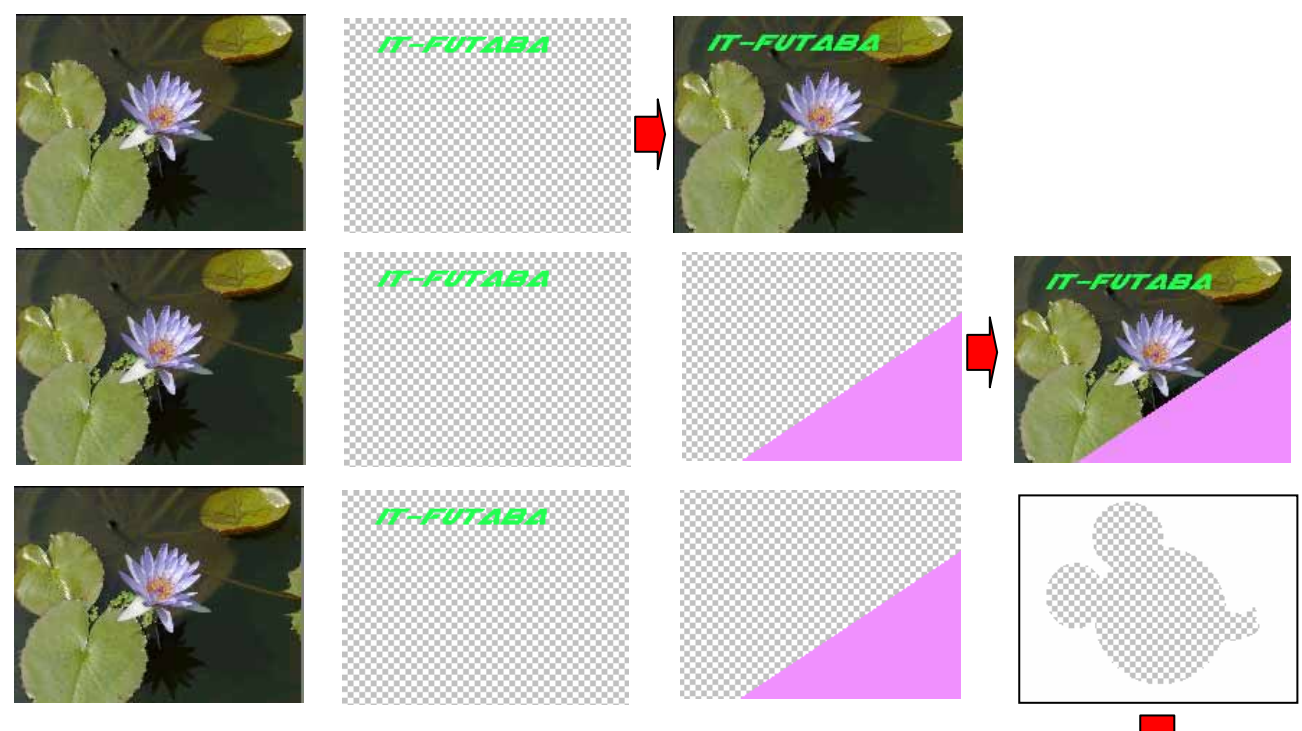

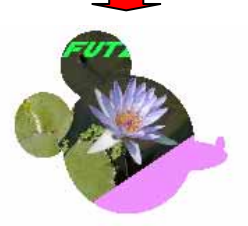

切り抜き画像を準備して、重ねる順番を細工することによって下記 のような立体感のあるものにも簡単に表現することが出来ます。

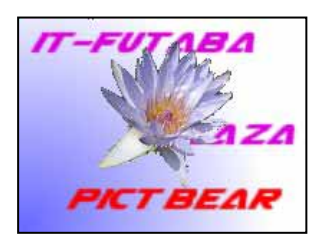

## 3 PictBera の起動

PictBear.exe

これが起動アイコンです。ダブルクリックして下さい。起動すると下 記画面になります。自主学習の範囲です。兎に角触って、覚えて下さい。

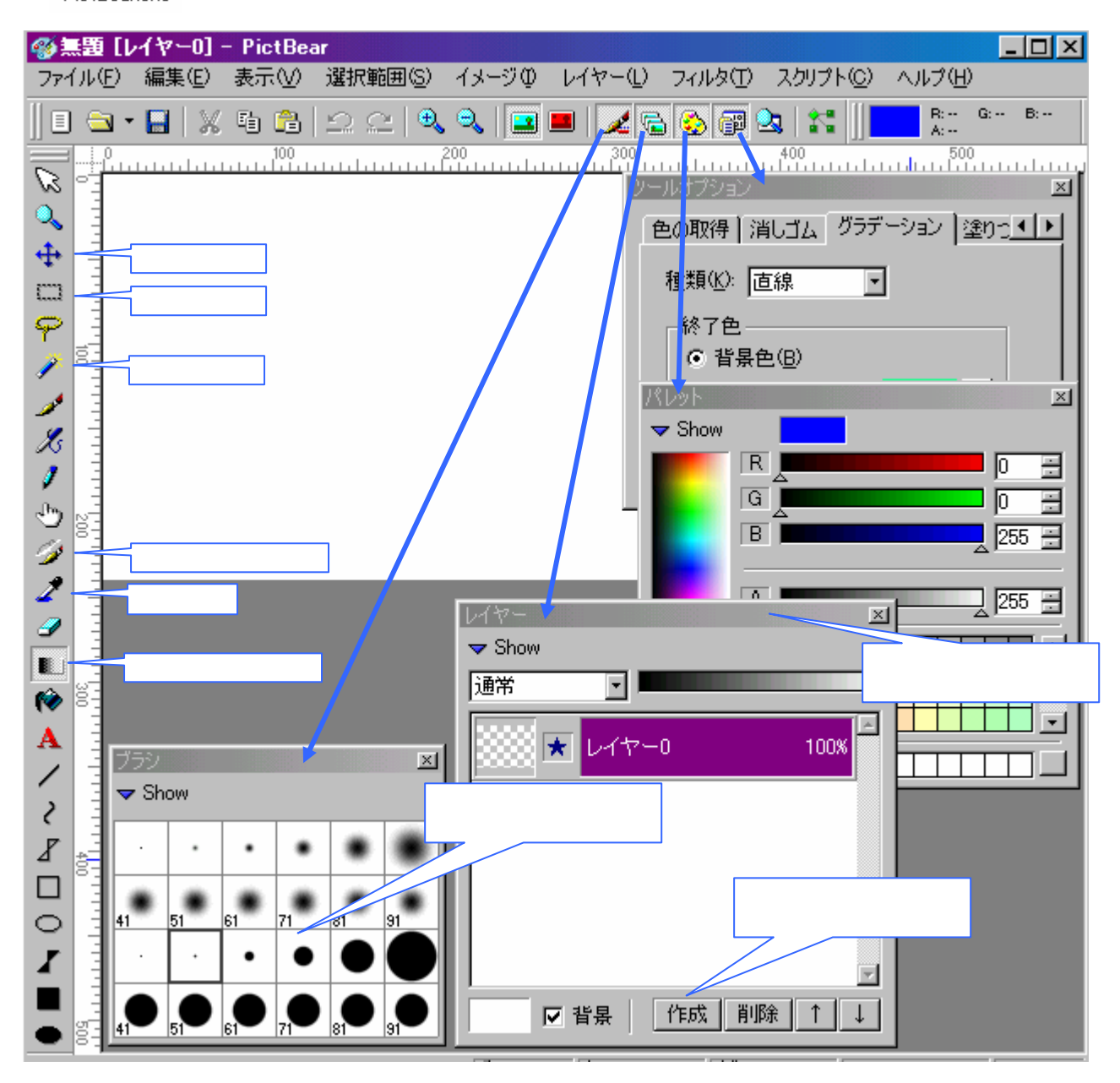

## 4 レイヤー消し込み合成

合成方法の殆んどは切り抜き合成ですが、レイヤーの仕組みを理解するために消し 込み合成から練習していきます。几帳面にやれば本格合成と変わらないものを手軽に 作成出来る方法です。

#### 1) 予習者の事前作業

予習に使用する画像を次の手順で入手して下さい。

ITふたば会のHPのこの手順書の並びにある素材を開く(下記 囲み部分)

| 写真加<br>工 写真加工(1/4)(pdf)注) | PictBearを用い写真加工について紹介<br>します 素材( <u>しこちら</u> )いら | 8/13 | Ρ |
|---------------------------|--------------------------------------------------|------|---|
|---------------------------|--------------------------------------------------|------|---|

『写真加工に使用する素材』頁が開きます。素材の入手方法はそこに記載されています。

8枚の画像をデスクトップ等に保存して下さい。デスクトップに写真素材等の 名称のホルダーを作ってそこに保存すると良いでしょう。各画像の名前は変更し ないで下さい。

- 2) 貼付ける画像を開く: ファイル[メニュ-] 開く デスクトップにあるフォル ダ『写真加工を楽しむ』 『元画像フォルダ』 group.jpg(予習者は上記予 習素材の中から)----尚、画像はプライバシーの関係から敢えて不鮮明なものを準 備しています。
- 3) 編集[灯-] コピー:これは5番目の画像を張付ける前準備作業です
- 4) 背景画像を開く: ファイル[メニュ-] 開く デスクトップにあるフォルダ『写 真加工を楽しむ』 『元画像フォルダ』 hiruzen.jpg(予習者は上記予習素 材の中から)
- 5) 画像を貼付ける

グする

編集[メニュー] 貼付け

6) 貼付ける位置に移動する

この移動ボタンを押して から、左上に貼りついて画 像を好みの位置へドラッ

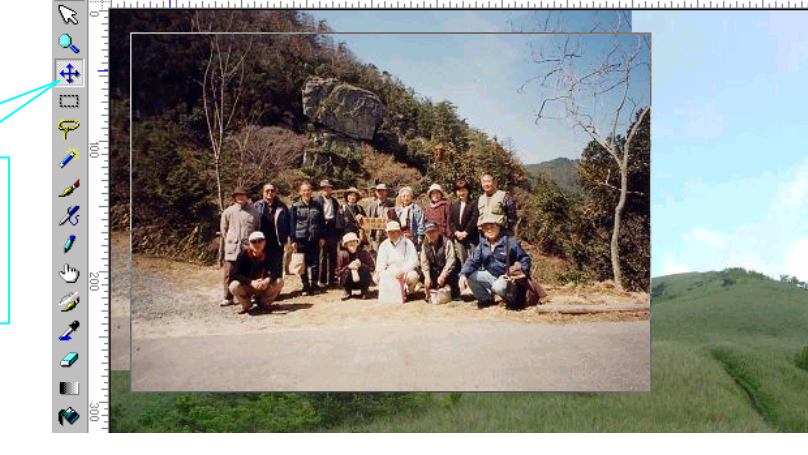

くらしき健康福祉プラザ ミニ講習会

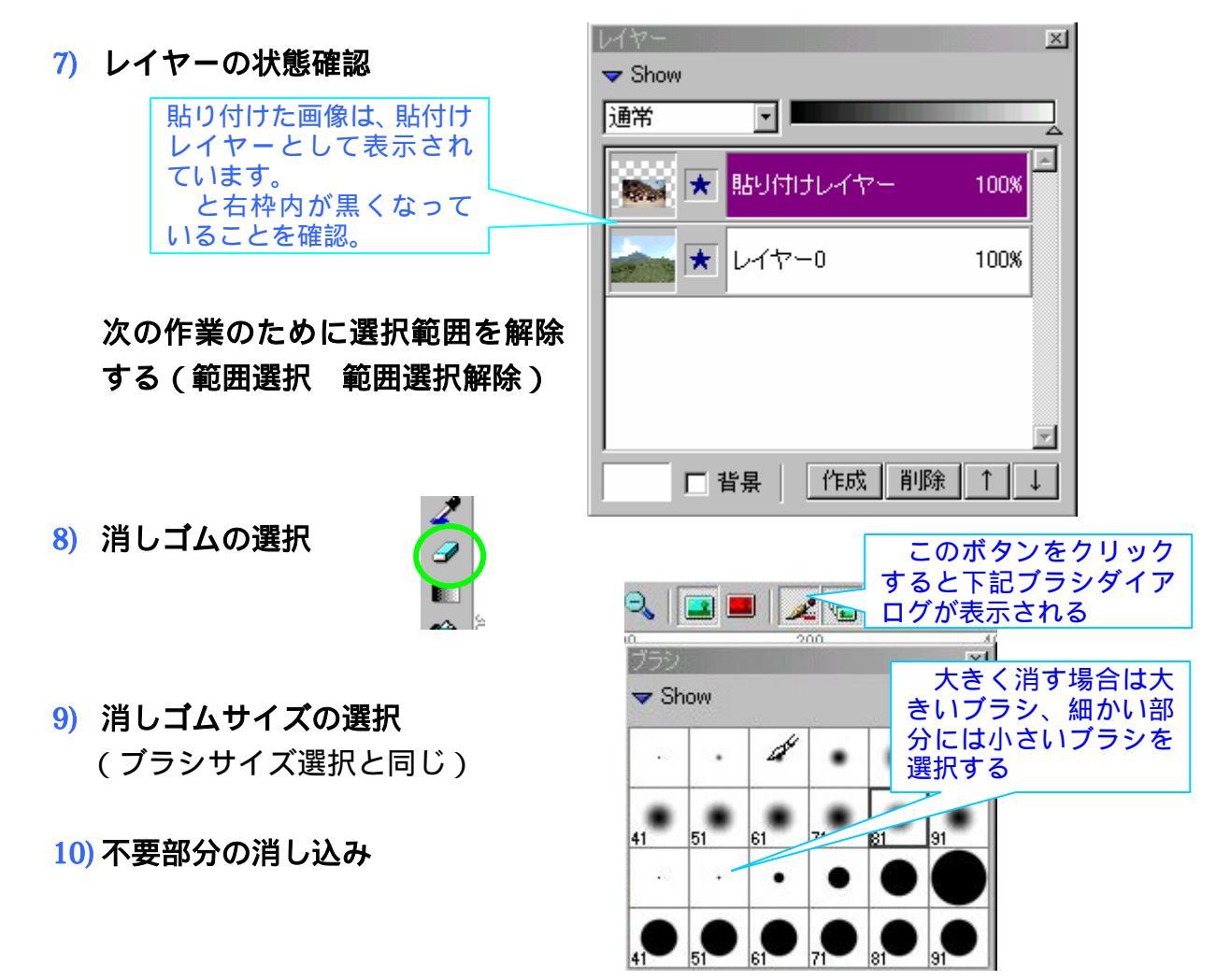

大きなブラシで外側を大まかに消しこんだ状態です。これで理解出来たと思いま

す。レイヤーは本来透明で すから、消された箇所は下 絵が見えてきます。 消しゴムがレイヤーの外 に出ても心配ありません。 消すことが出来るのは選 択しているレイヤーだけ です。

ここからは小さいブラシ で、虫眼鏡ボタンを押して 画像を拡大して、小まめに 消しこむだけです。 足の間なども忘れずに消すことです。

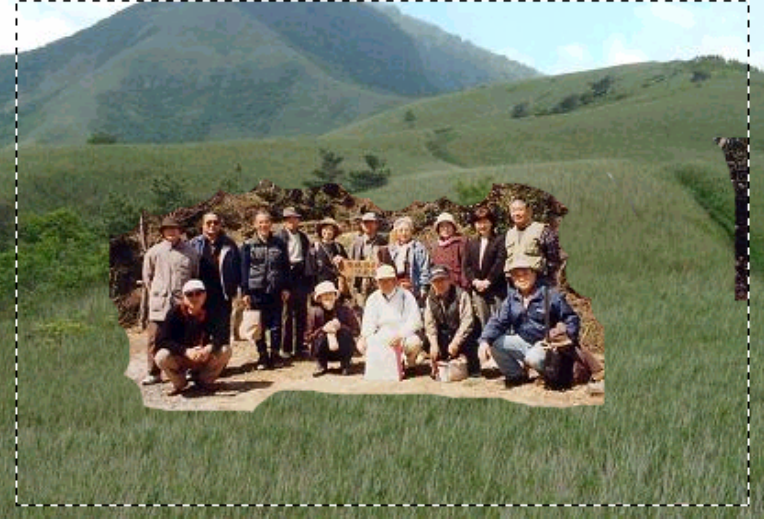

消し過ぎがあっても慌てずに、戻るボタンを押せば消しこむ前に戻りますから安 心して行って下さい。

### <mark>11)</mark> 完成

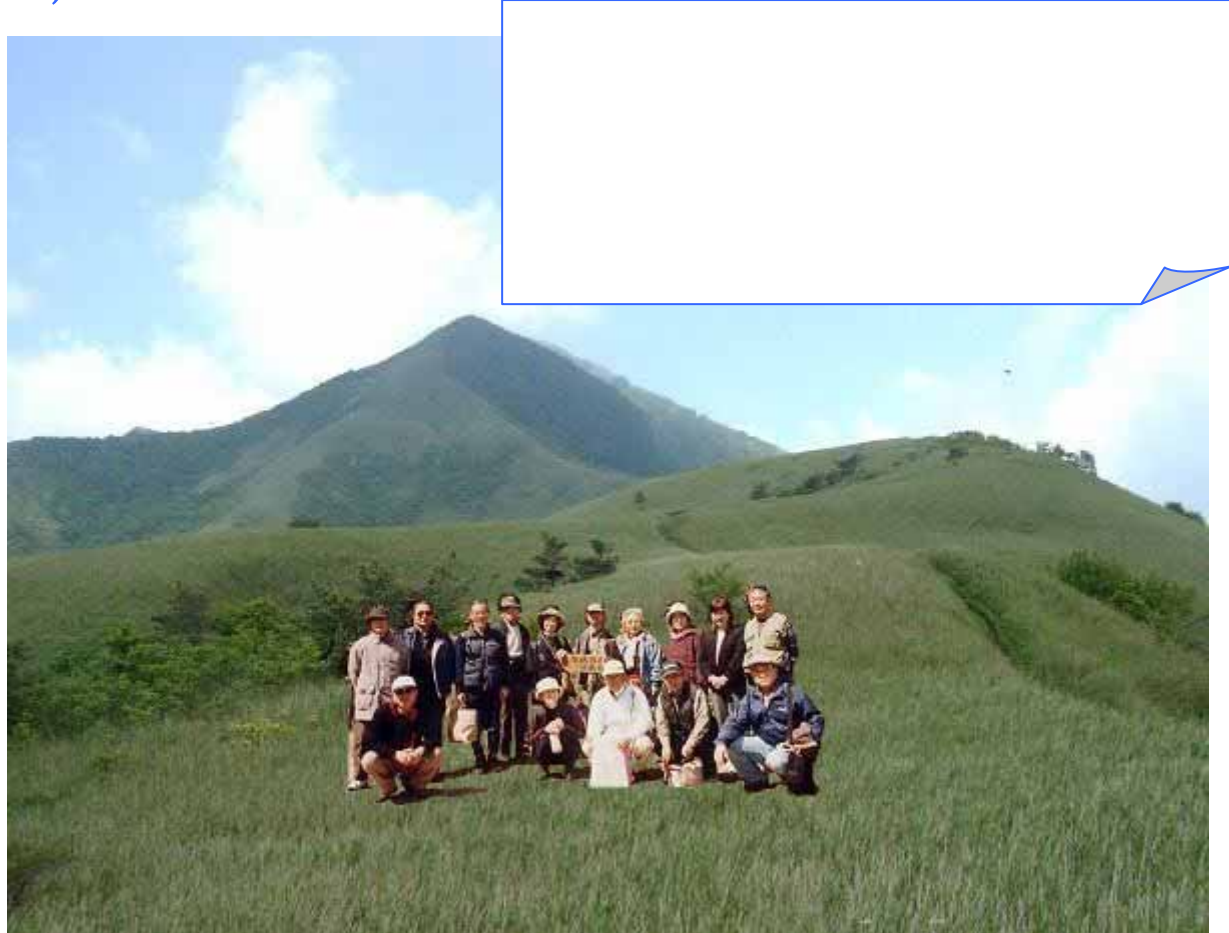

保存は通常の方法で行います。拡張子.jpg で保存。尚、拡張子.pbx を選択すると 作業状態そのままの保存になり、加工継続が可能になります。

# 5 レイヤー塗りつぶし切抜き合成

一般には切り抜き対象を丁寧に範囲選択して切り抜くのですが、ここでは消しゴム の逆方法、切り抜く対象を塗りつぶすことで簡単に範囲選択する方法で行います。

- 切り抜く画像を開く: ファイル[メニュ-] 開く フォルダ『写真加工を楽しむ』 『元画像フォルダ』 watashi.jpg(予習者は予習素材の中から)。 講習会ではデスクトップの写真加工を楽しむフォルダから開く
- 2) レイヤーを追加する

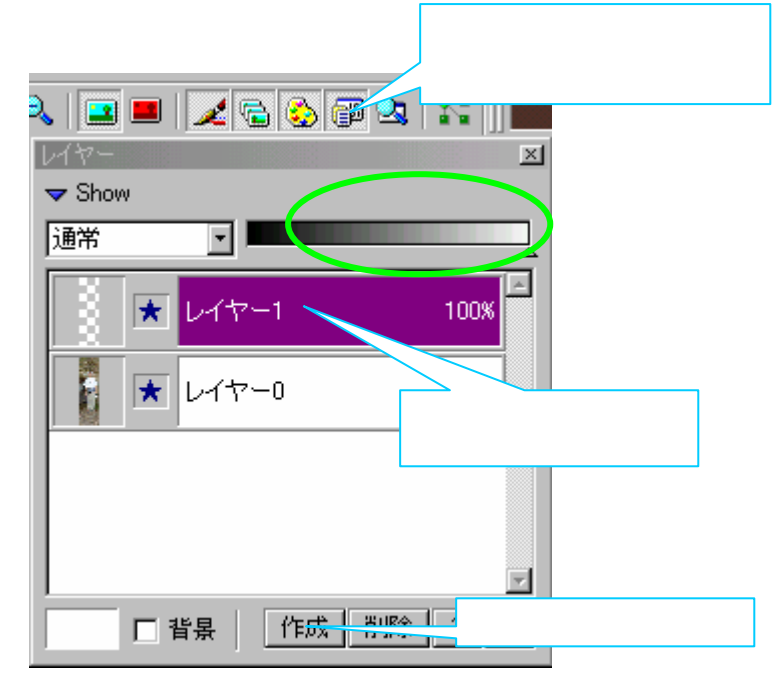

 シイヤー1の不透明度を40%にする
 上図緑楕円囲み内の を左側にスライドして、レイヤー1の不透明度を40%に 下げる。

**4)** ブラシを選択

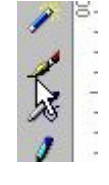

5) ブラシのサイズを選択

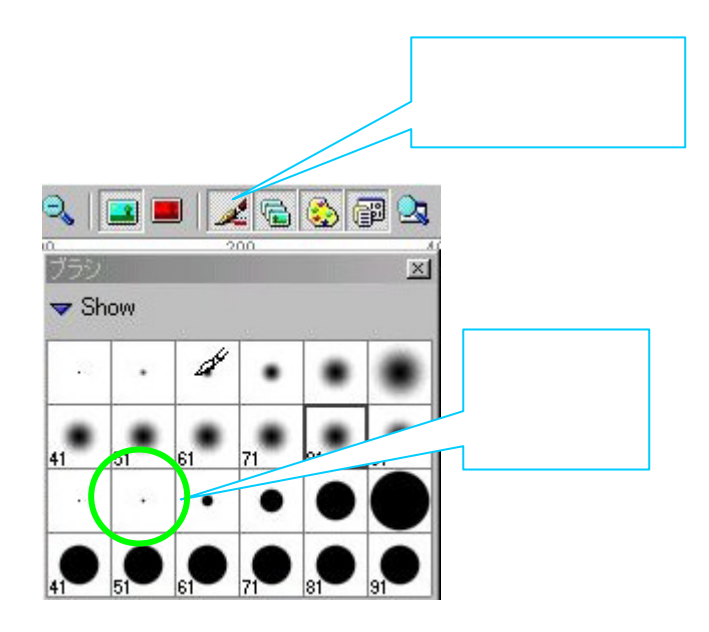

6) **ブ**ラシの色を選択(赤を選択)

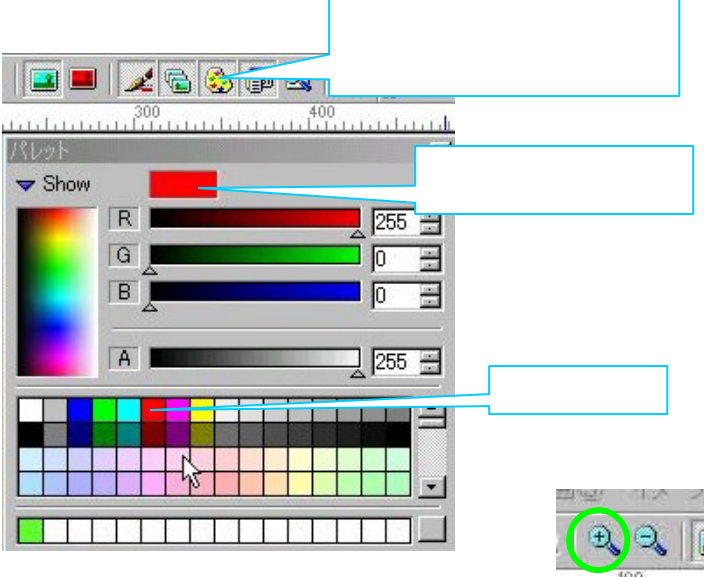

- 7) 画像を 200% ~ 300%程度に拡大表示する プラス虫眼鏡をクリックする。(マウスローラーを回しても拡大縮小可能)
- 8) 輪郭を丹念に塗りつぶす

細かい部分がある場合は筆よりも鉛筆を選択したほうが塗 り易い

9) 内部を塗りつぶす

少し大きめの筆を使う

はみ出し注意 塗り残しがないこと(不透明度を100%に戻して塗り残し、 塗りむらを確認、修正する)

10) 範囲自動選択ツール選択

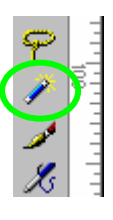

- 11) 塗色部分をクリック塗色部分が点線で囲まれる
- 12) 境界にぼかしを入れる
  選択範囲[メニュー] 境界のぼかし
  半径:3ピクセル OK

| して塗り残し、    |      |
|------------|------|
|            |      |
| 見界のほかし     |      |
| 半径(B): 🗿 🚆 | ピクセル |

- 13) 切り抜き
- イメージ[メニュ-] トリミング ここが黒くなっている http://http://http://http:// 14) レイヤー1を削除 ことが選択されている ことを表わす レイヤー1が選択されて 🗢 Show いる状態で削除ボタンを 通常 • 押す ノイヤー1 100% \* ★ レイヤー0 100% 削除ボタンをクリック 7 作成 削除 □ 背景
- 15) レイヤーを保存

レイヤー[メニュ-] レイヤーの保存 保存する場所:デス クトップ、ファイル名:レイヤー1 保存

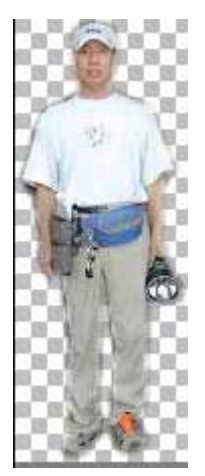

16) 合成

背景写真を開く(ファイル[メニュ-] 開く 元画像 kofun.jpg 開く)(予習者 は予習素材の中から) レイヤー[メニュ-] レイヤー読込み レイヤー 1.pbl 開く-----尚、元画像変更保存確認メッセージにはいいえ選択 レイヤー未完成の人は、加工後フォルダからレイヤー1.pblを開く。

17) 貼付け場所に移動する

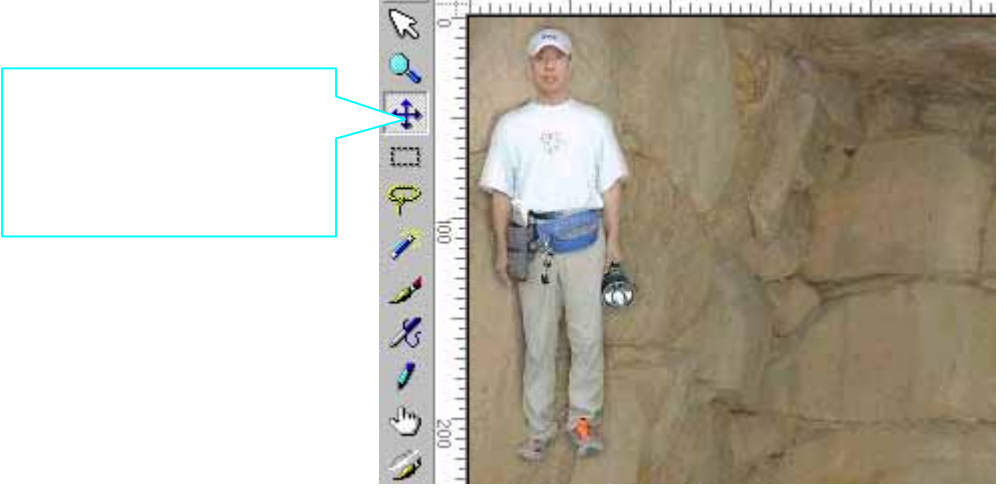

どうでしょうか。一寸見た目には合成には見えな

18) 完成

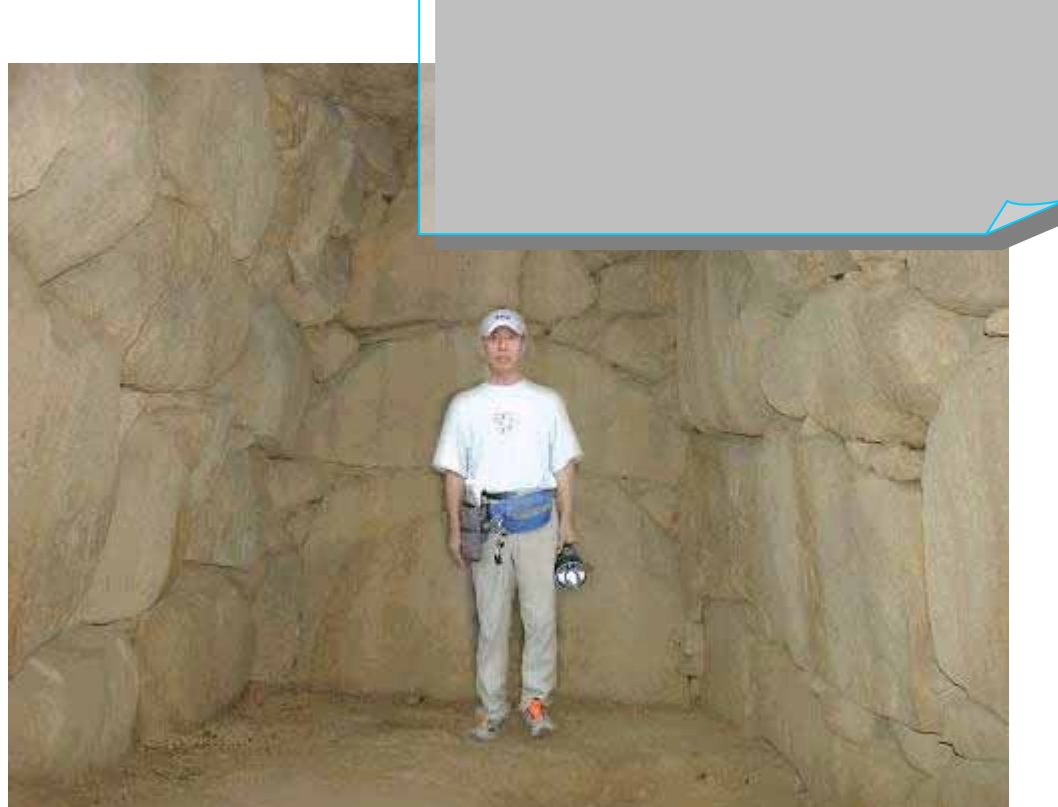

注)本古墳は総社・緑山8号墳、石室規模としては県内5番目の大きさ

演習では塗りつぶし作業負荷を少なくする理由から縮小画像を使いましたが、奇麗 な合成に仕上げるためには大きな画像のまま行うほうが良い。ただし、その分塗り潰 しに手間がかかります。

赤く塗つぶすことにより簡単に範囲選択出来た訳ですが、この逆、即ち、背景が一 色のところに写っているものであれば背景を一発で選択しておいて、選択範囲を反転 させれば対象物を選択することになります。白や青いシーツを背景として人物撮影す れば、難しい操作なしに切り抜きが可能になることを意味します。ただし、背景と同 じ色の服は着用しないこと(服も透明になってしまいます)。

切り抜いたレイヤーを縮小することが出来ます。合成してみてサイズが合わなかった場合は、レイヤー[メニュ-] レイヤーの読込で表示させておいてから イメージ[メニュ-] イメージサイズの変更 縦横比を固定にチェックを入れる 縮小サイズ入力 OK

レイヤーのある状態で保存する場合は、ファイルの種類から PictBear Standard(.pbx)を選ぶことで後日の再利用・追加作業が可能になります。jpg で保存 すると複数のレイヤーが一体化された通常の写真になり、合成した人物を消すことは 出来なくなりますから、作成した画像は別名で保存しておきましょう。

## 6 合成専用写真で簡単切抜き

合成写真難しさは切り抜きにあるのですが、合成専用の写真を撮影すれば簡単に切 り抜くことが出来ます。お孫さんや花を、と、考えているのであればこれから説明す る状態の写真を撮りましょう。合成専用写真、もしくは、合成に適した写真とは次の ような画像です。左2枚がベストな写真で、少し手間をかければ右端の花束も切り抜 くことが出来ます。

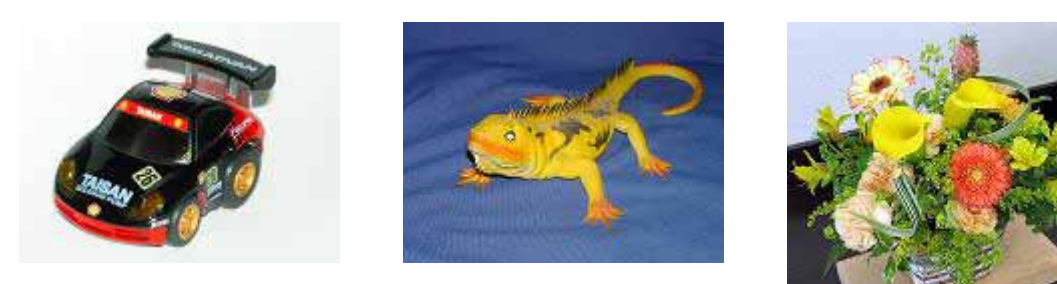

ポイントは背景です。背景が単一色の写真、白いシーツなどを背景として撮影すれ ば良いだけです。ただし、シーツと同じ色の衣類の着用はダメです。例えば純白衣装 の場合は青色シーツを使うなど被写体とは異なる色でなければなりません。撮影は通 常の方法で可能ですから、上記中央のトカゲと右の花束を切り抜いてみましょう。

<トカゲの切り抜き----被写体外形と背景がシンプルな場合>

切り抜く画像を開く

ファイル[メニュ-] 開く フォルダ『写真加工を楽しむ』 『元画像フ ォルダ』 tokage.jpg(予習者は予習素材 描画ツールバー

の中のから)。 講習会ではデスクトップの写真加工を楽しむ

フォルダから開く

自動選択ボタンをクリックする
 選択されるとボタンが引っ込んだ状態になる

3) 選択範囲を拡大設定にする
 自動選択ボタンをクリックすると右
 図ツールオプションダイアログが表示されています。

(B)
 (B):
 (D)
 (B):
 (D)
 (D)
 (D)
 (D)
 (D)
 (D)
 (D)
 (D)
 (D)
 (D)
 (D)
 (D)
 (D)
 (D)
 (D)
 (D)
 (D)
 (D)
 (D)
 (D)
 (D)
 (D)
 (D)
 (D)
 (D)
 (D)
 (D)
 (D)
 (D)
 (D)
 (D)
 (D)
 (D)
 (D)
 (D)
 (D)
 (D)
 (D)
 (D)
 (D)
 (D)
 (D)
 (D)
 (D)
 (D)
 (D)
 (D)
 (D)
 (D)
 (D)
 (D)
 (D)
 (D)
 (D)
 (D)
 (D)
 (D)
 (D)
 (D)
 (D)
 (D)
 (D)
 (D)
 (D)
 (D)
 (D)
 (D)
 (D)
 (D)
 (D)
 (D)
 (D)
 (D)
 (D)
 (D)
 (D)
 (D)
 (D)
 (D)
 (D)
 (D)
 (D)
 (D)
 (D)
 (D)
 (D)
 (D)
 (D)
 (D)
 (D)
 (D)
 (D)
 (D)
 (D)
 (D)
 (D)
 (D)
 (D)
 (D)
 (D)
 (D)
 (D)
 (D)
 (D)
 (D)
 (D)
 (D)
 (D)
 (D)
 (D)
 (D)
 (D)
 (D)
 (D)
 (D)
 (D)
 (D)
 (D)
 (D)
 (D)
 (D)
 (D)
 (D)
 (D)
 (D)
 (D)
 (D)
 (D)
 (D)
 (D)
 (D)
 (D)
 (D)
 (D)
 (D)
 (D)
 (D)
 (D)
 (D)
 (D)
 (D)
 (D)
 (D)
 (D)
 (D)
 (D)
 (D)
 (D)
 (D)
 (D)
 (D)
 (D)
 (D)
 (D)
 (D)
 (D)
 (D)
 (D)
 (D)
 (D)
 (D)
 (D)
 (D)
 (D)
 (D)
 (D)
 (D)
 (D)
 (D)
 (D)
 (D)
 (D)
 (D)
 (D)
 (D)
 (D)
 (D)
 (D)
 (D)
 (D)
 (D)
 (D)
 (D)
 (D)
 (D)
 (D)
 (D)
 (D)
 (D)
 (D)
 (D)
 (D)
 (D)
 (D)
 (D)
 (D)
 (D)
 (D)
 (D)
 (D)
 (D)
 (D)
 (D)
 (D)
 (D)
 (D)
 (D)
 (D)
 (D)
 (D)
 (D)
 (D)
 (D)
 (D)
 (D)
 (D)
 (D)
 (D)
 (D)
 (D)
 (D)
 (D)
 (D)
 (D)
 (D)
 (D)
 (D)
 (D)
 (D)
 (D)
 (D)
 (D)
 (D)
 (D)
 (D)
 (D)
 (D)
 (D)
 (D)
 (D)
 (D)
 (D)
 (D)
 (D)
 (D)
 (D)
 (D)
 (D)
 (D)
 (D)
 (

रि 🔍 🕂 🗆 🖓 ।

自動選択の機能は類似色を拾ってい

くもので、ここの数値を大きくするほど類似色の範囲が拡大され、一発選択 の可能性が高くなります。

反面、被写体の中に近似色があるとそれも拾ってしまいますので、その場合 は低めの数値にする必要があります。今回は100に設定します。

- 背景をクリックする **4**) クリックする場所によって微妙に選 択範囲が変わります。 この時点では背 景を選択しています。部分的にトカゲ が選択されるようなら戻るボタンを 押して他の箇所の背景を選択します。 選択範囲を反転する 5) 選択範囲[メニュ-] 選択範囲の反転 これでトカゲが選択されます。少し 選択範囲(S) イメージ① レイヤー(L) フィルタ(T) 他の部分が選択されていても消し (iii) すべて選択(A) Ctrl+A こむことが出来ますから気にしな 🙁 選択範囲の解除(N) Ctrl+D いで下さい。 選択範囲の反転の Otrl+Shift+I **6)** 切り抜き 🔐 色域指定(C)... イメージ[メニュー] トリミング イメージの レイヤー(L) フィルタ(T) スクリプト(C) ■イメージのサイズ変更(S)… ■\*キャンバスのサイズ変更(E)… イメージの回転(R) 141ミング(①)
- 7) 細部調整(不要部分の消し込み)

余白作成(A)...

画像を拡大して余分に選択されている箇所を、消しゴムを選択し、小さなブ ラシでこまめに消し込んで完成です。

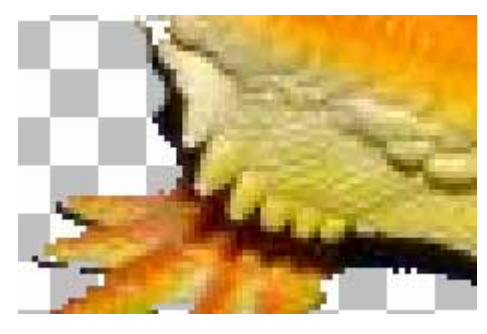

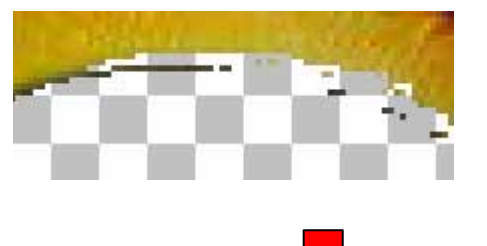

8) 保存

必ずレイヤーとして保存する。jpg保存 では背景の透明化が維持されない。 レイヤー[メニュ-] レイヤーの保存

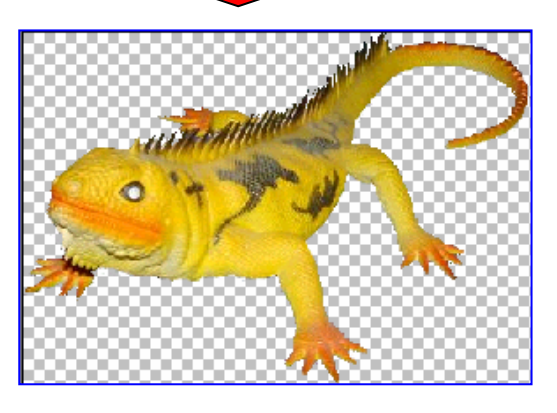

<花束の切り抜き----被写体外形が複雑、背景色複数の場合>

**9)** 切り抜く画像を開く

ファイル[メニュ-] 開く フォルダ『写真加工を楽しむ』 『元画像フ ォルダ』 hanataba.jpg(予習者は予習素材の中のから)。 講習会ではデスクトップの写真加工を楽しむフォルダから開く

- 10) 自動選択ボタンをクリックする 選択されるとボタンが引っ込んだ状態になる
- **11) 色の範囲を50に設定する** 前の画像と異なり色の種類が多く、形状も複雑なので数値を小さく設定します。

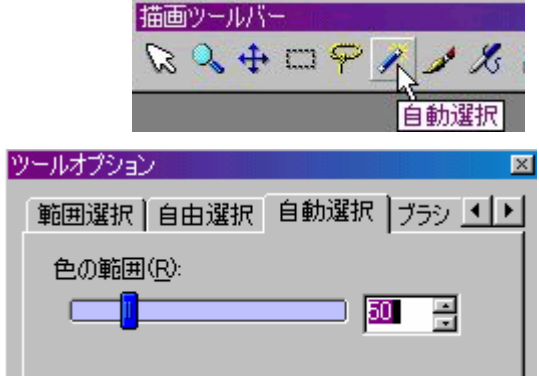

- 12) 背景をクリックする
- 13) Shift キーを押しながら次の背景をク リックする

Shift キーを押すことで選択した範囲が追加されていきます

14) 画像を拡大して、葉と葉の隙間なども選択する

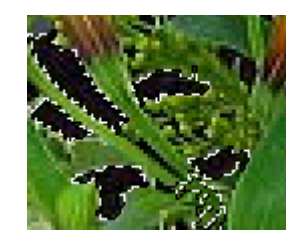

Shift キーを押したときのマウスポインタの点線十字を選 択する位置に合わせます。

間違って葉や花を選択した場合は、戻るボタンで元へ戻し ます。画像を拡大して細かいところまで見て下さい。

これが選択完了した状態です。

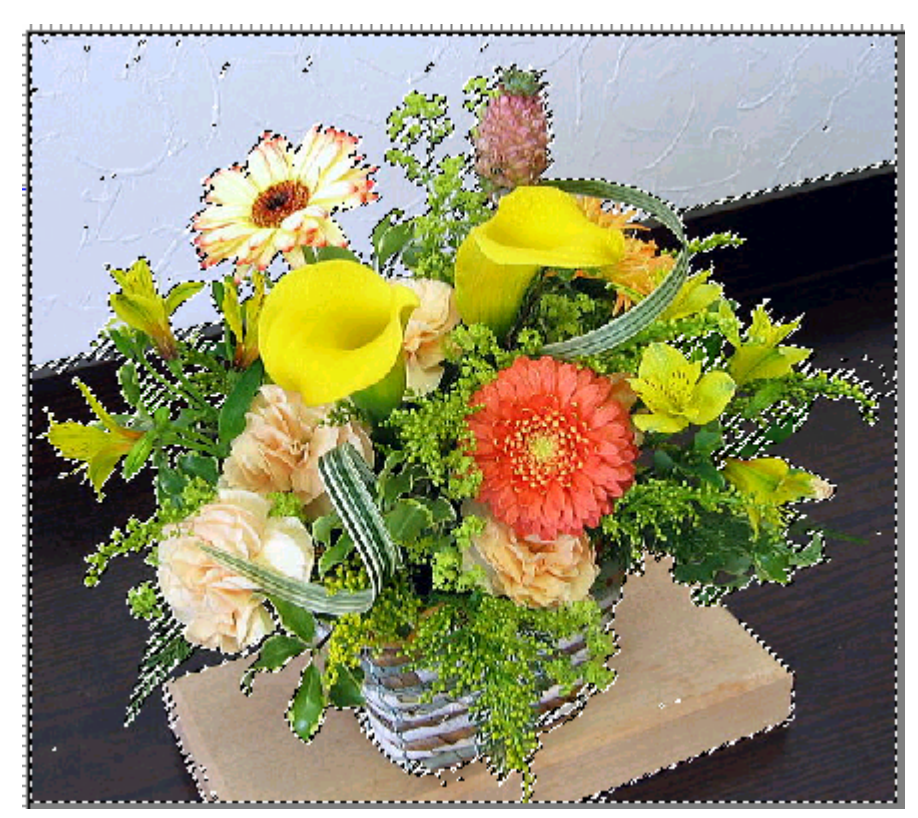

**15) 選択範囲を反転する** 

選択範囲[メニュー] 選択範囲の反転

16) 切り抜き

イメージ[メニュー] トリミング

- 17) 細部調整(不要部分の消し込み) 画像を拡大して余分に選択されている箇所を、消しゴムを選択し、小さなブ ラシでこまめに消し込んで完成です。
- 18) 保存

必ずレイヤーとして保存する。jpg保存では背景の透明化が維持されない。 レイヤー[メニュ-] レイヤーの保存

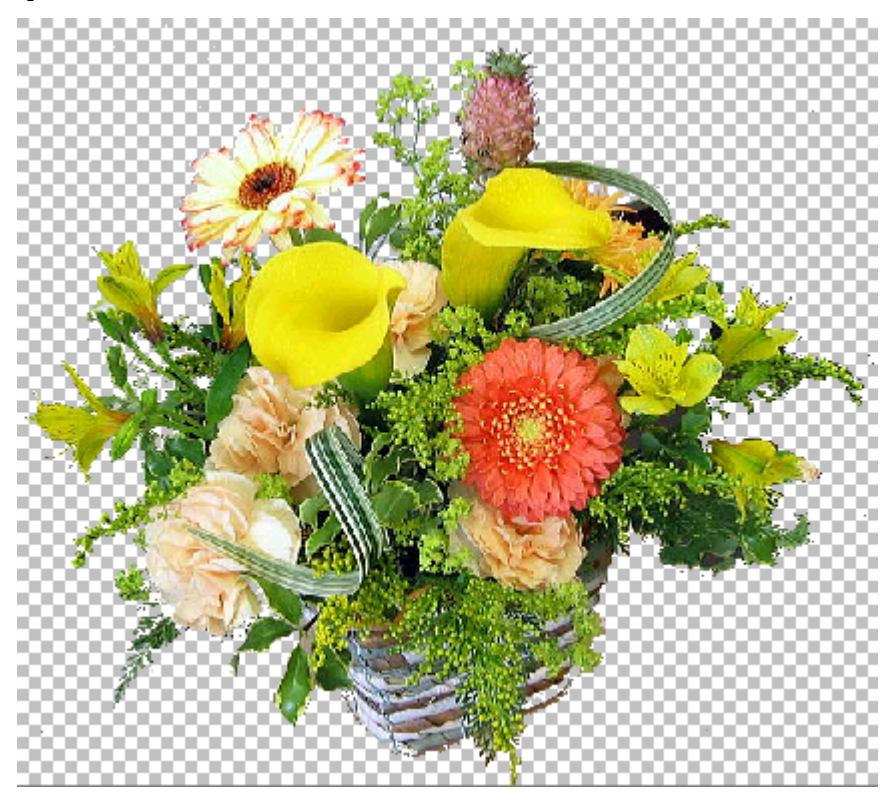

合成写真作成サンプル

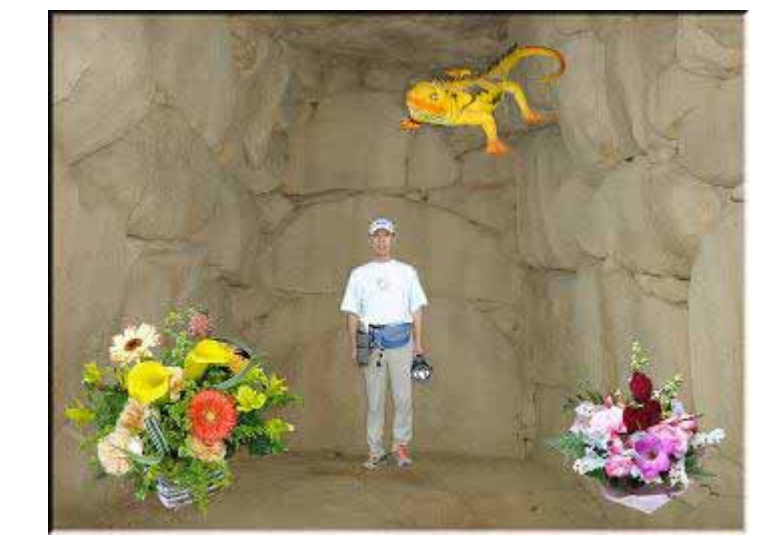

# 7 写真に写った邪魔ものを消す

ベストショット!と思ってシャッターを切ったものが、帰ってパソコンで確認する と思わぬお邪魔ものが写っていた。時たまこんなことがありますよね。そんな邪魔も のを消すのが PictBear の場合クローンブラシです。他のソフトではスタンプと呼んで いることが多いようです。

消すとは云っても、消してしまえば白くなるだけですから『その場所に相応しい画 像部分をコピーして、隠したい部分に貼り付ける』というのが実際の操作です。クロ ーンとかスタンプと名前が付けられているのはそのためです。

1) クローンブラシ練習素材を開く

演習:元画像 clone-brush-rensyuusozai.jpg

2) クローンプラシをクリック 🔃

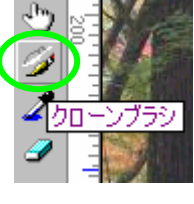

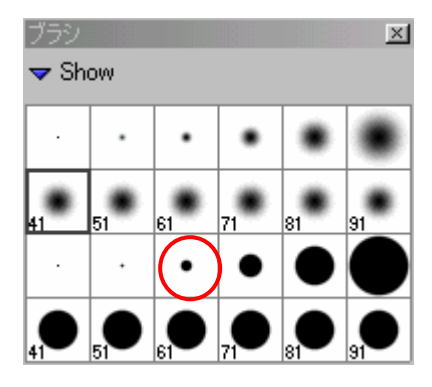

- 3) ブラシサイズを選択
- 4) コピー:コピーしたい位置にマウスを合わせ Shift キーを押しながらクリック
- 5) 貼付け:貼付けたい位置にマウスを合わせ、クリック
- 6) コピー位置と貼付けられる位置関係(練習してみましょう)

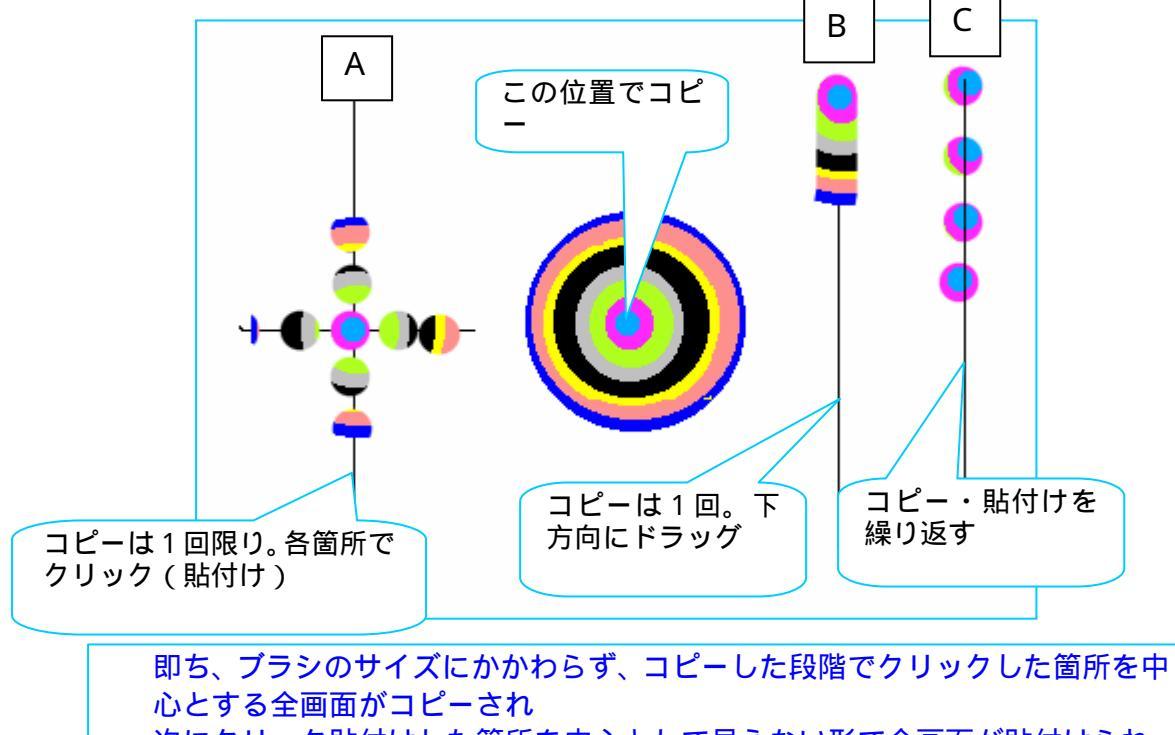

次にクリック貼付けした箇所を中心として見えない形で全画面が貼付けられ、 選択したブラシサイズで、見えない形で貼付けられたその位置の画像をクリッ クした箇所に表示する。 ----難解表現。体感して覚えて下さい。

- 7) 演習:元画像 butuuji.jpgを開く 左側の駐車禁止表示はないほうが雰囲気が保てます、また、僅かに写っている右端 の人物は邪魔ものですから、これらを消すことにしましょう。
- 8) クローンブラシ選択後、ブラシサイズ選択 これは周囲がボケているブラシ(51)を使います。サイズは大きくコピーしたほうが 良いのか小さくコピーした方が良いのかで小刻みに使い分ける必要があります。
- 9) コピー / 貼付け

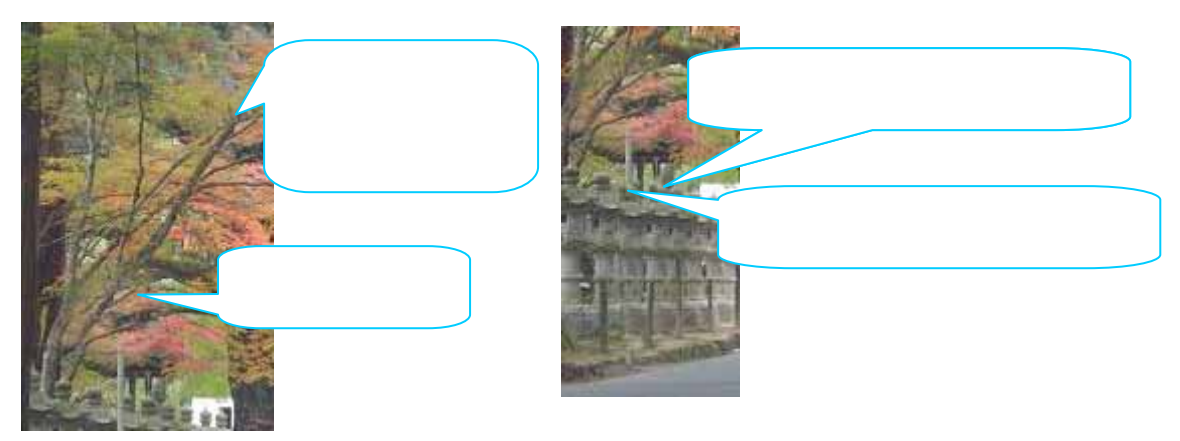

- \*\*操作としてはコピー/貼付けを繰り返すだけですが、下記の操作を覚えておく必要が あります。
  - 10) 貼付け状態が好ましくない場合

□元に戻す」 何度でも元へ戻ります。

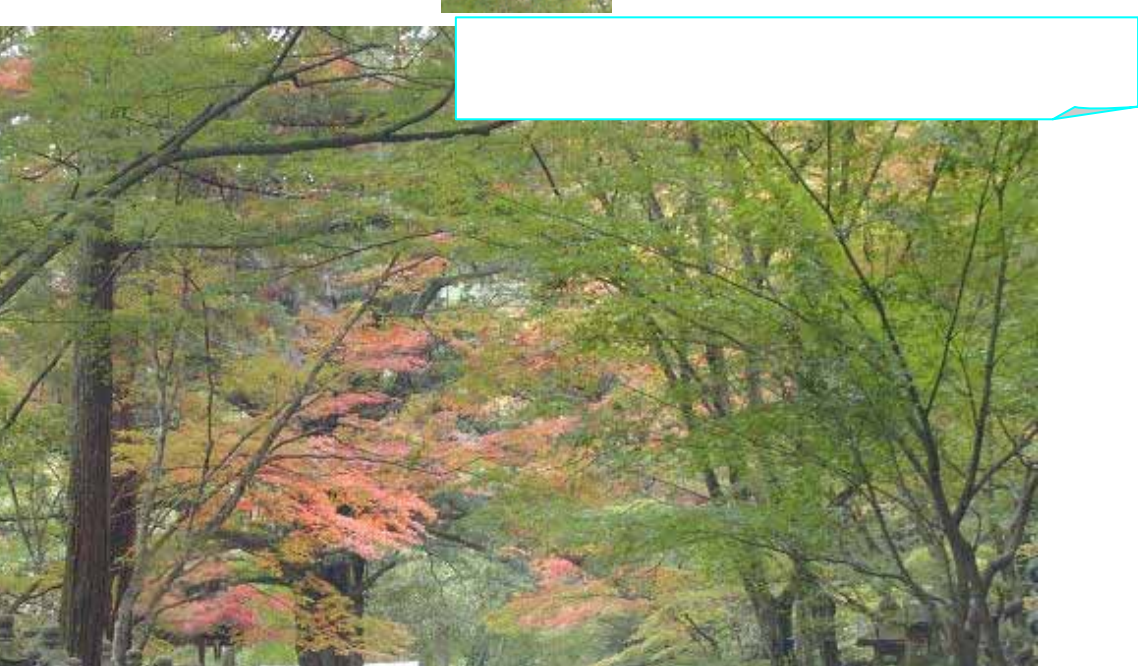